# voilà!

# Comment modifier/archiver une position?

Apprenez comment modifier ou archiver une position avec Voilà!

1

Rendez-vous au https://console.voila.app/fr/dashboard

2 Cliquez sur Paramètres de l'entreprise

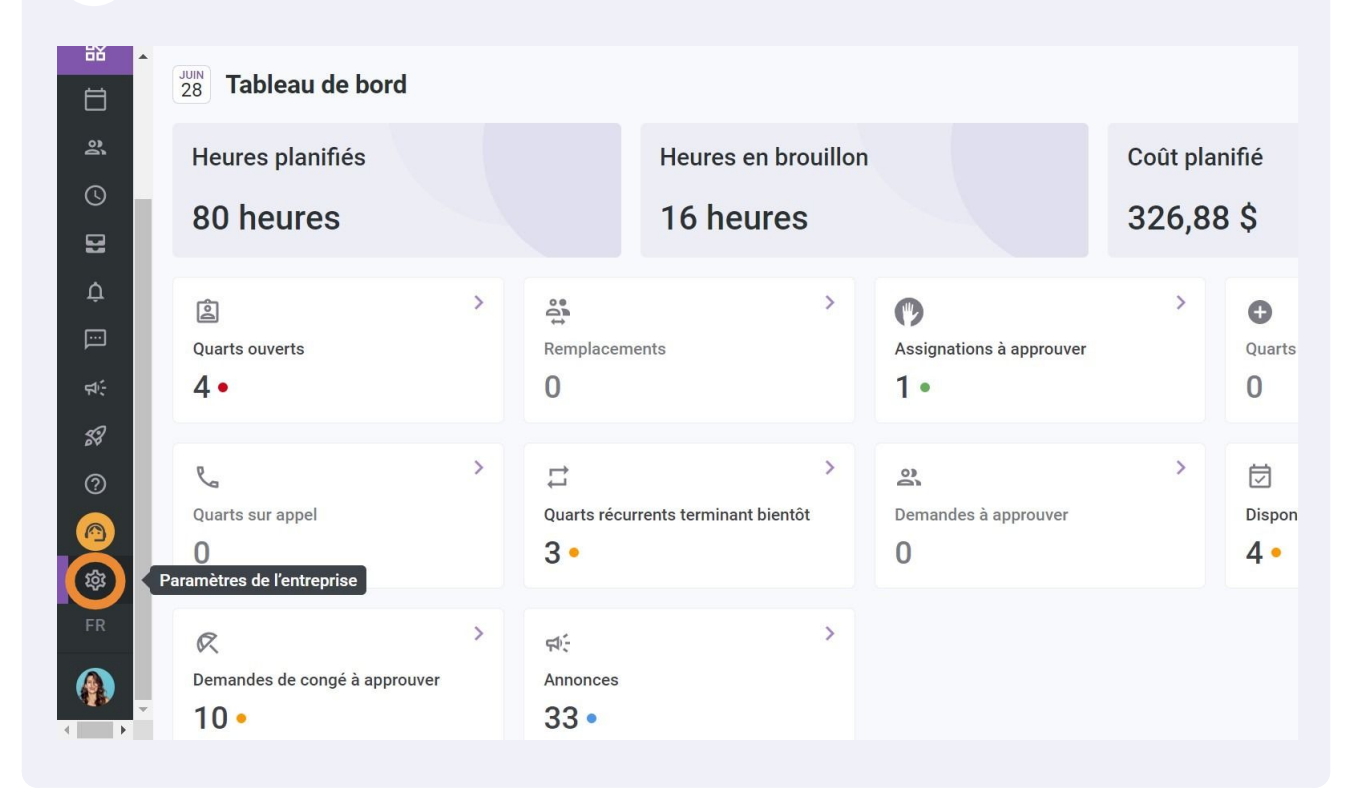

#### Sélectionnez Structure organisationnelle

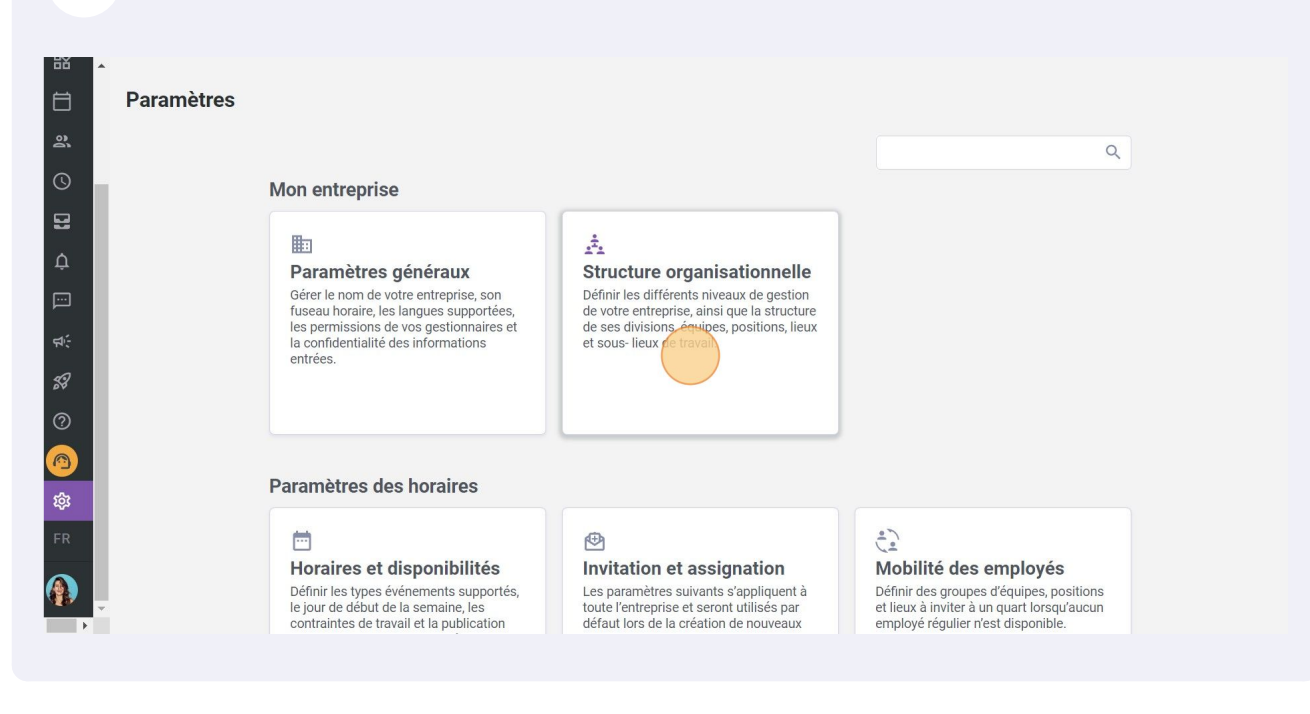

### 4

3

#### Cliquez sur Gestion des positions

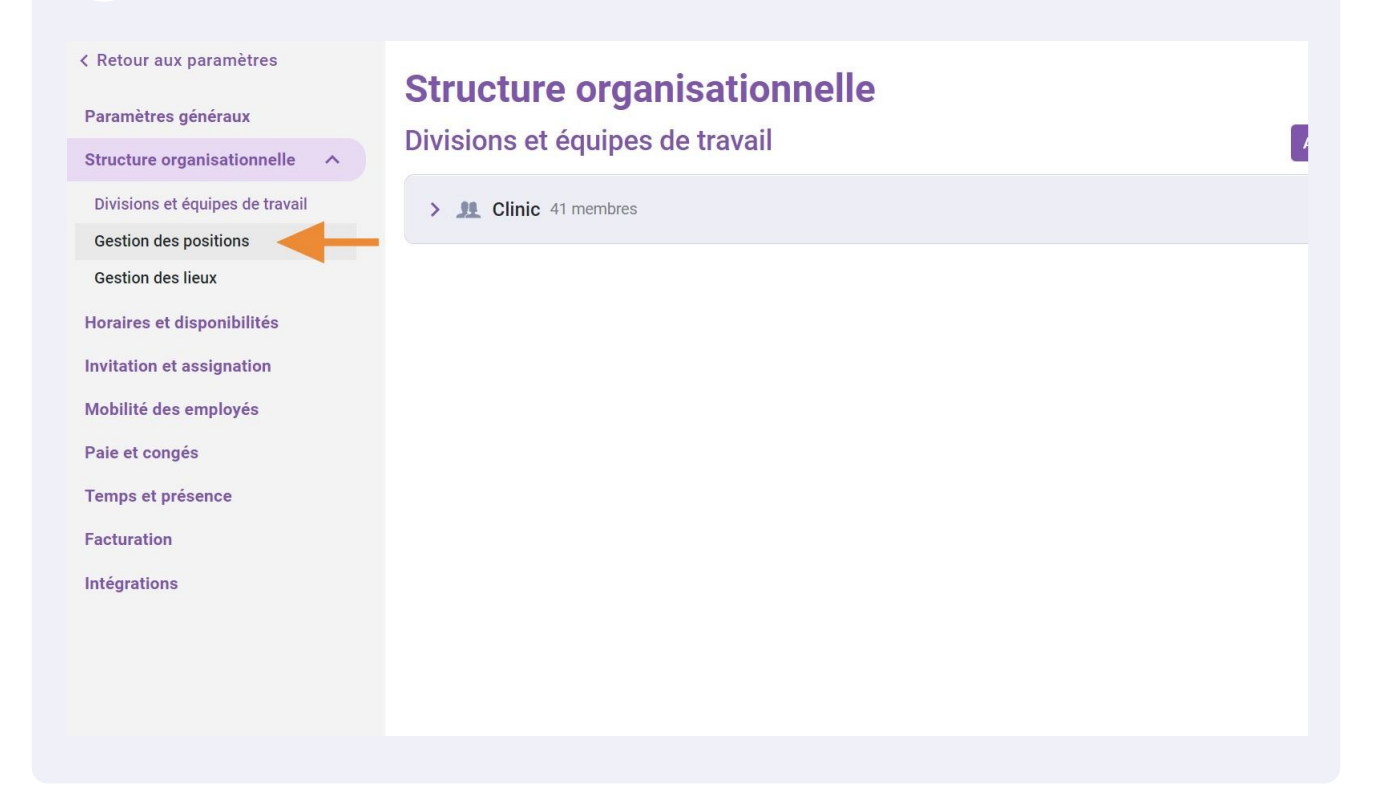

Appuyez sur le crayon situé à l'extrémité de la position à modifier

5

| nelle 🔨   | Structu<br>Gestion d | Ire organisations    | onnelle     |       |              |      | A        | jouter ur | ie pos      | ition |
|-----------|----------------------|----------------------|-------------|-------|--------------|------|----------|-----------|-------------|-------|
| e travail |                      |                      |             |       |              |      |          |           | Q           | ₫     |
|           | Couleur              | Nom                  | Abréviation | Code  | Équipes      |      |          |           |             | _     |
| tés       |                      | Cafeteria            | caf         | 20    |              |      | -        | • /       | ) :         |       |
| ion       |                      | Clerk                |             |       |              |      |          | 1         | 0<br>0<br>0 |       |
|           |                      | Logistic Coordinator |             | YOUTH | Clinic       |      |          |           | *           |       |
|           | •                    | Nurse                |             | NURS  | Clinic       |      |          | /         | *           | •     |
|           |                      |                      |             | Rangé | es par page: | 25 🗸 | 1-9 de 9 | I< <      | >           | ×I    |

## **6** Modifier le nom, l'abréviation et/ou la couleur de la position

| tour aux paramètres          | · · · ·                                  |     |          |      |              |
|------------------------------|------------------------------------------|-----|----------|------|--------------|
| ımètres généraux             | Modifier une position                    | ×   |          |      |              |
| cture organisationnelle A    | 1 Informations 2 Associations            | _   |          |      | Ajou         |
| isions et équipes de travail |                                          |     |          |      |              |
| stion des positions          | Nom                                      |     | Équipes  |      |              |
| stion des lieux              | Cafeteria                                | )   |          |      |              |
| aires et disponibilités      | Abréviation                              |     |          |      |              |
| ation et assignation         | Cal<br>Longueur maximale de 4 caractères | L.  |          |      |              |
| ilité des employés           | COULEUR                                  |     |          |      |              |
| et congés                    |                                          |     | Clinic   |      |              |
| ps et présence               |                                          |     |          |      |              |
| uration                      |                                          |     | Clinic   |      |              |
| grations                     |                                          |     |          |      |              |
|                              | Intégration                              | -   | ar page: | 25 🗸 | 1-9 de 9 🛛 K |
|                              | Annuler Suiv                             | ant |          |      |              |
|                              |                                          |     |          |      |              |
|                              |                                          |     |          |      |              |

#### 7 Appuyez sur Suivant

| tour aux paramètres          | · · · ·                                   |                            |
|------------------------------|-------------------------------------------|----------------------------|
| mètres généraux              | Modifier une position                     | ×                          |
| cture organisationnelle 🔨    | Informations 2 Associations               | Ajou                       |
| isions et équipes de travail | Associations                              |                            |
| stion des positions          | Nom                                       | Équipes                    |
| stion des lieux              | Cafeteria                                 |                            |
| aires et disponibilités      | Abréviation                               |                            |
| ation et assignation         | Cal<br>Longueur maximale de 4 caractères. |                            |
| ilité des employés           | COULEUR                                   |                            |
| et congés                    |                                           | Clinic                     |
| ps et présence               |                                           |                            |
| uration                      |                                           | Clinic                     |
| grations                     |                                           |                            |
|                              | Intégration                               | 🗸 ir page: 25 🗸 1-9 de 9 📧 |
|                              | Annuler                                   | ivant                      |
|                              |                                           |                            |

### 8 Cliquez sur le menu déroulant des Équipes

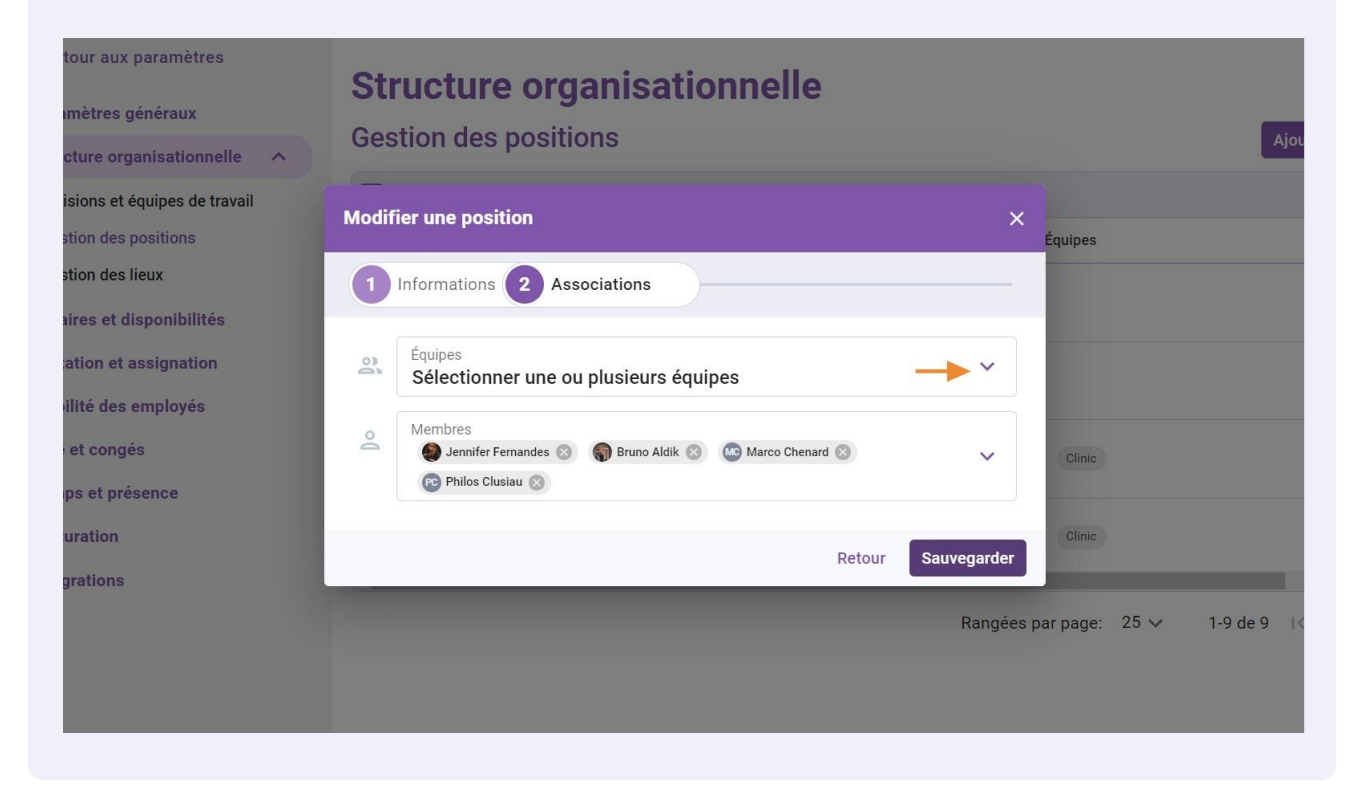

Sélectionnez la ou les équipes de votre choix

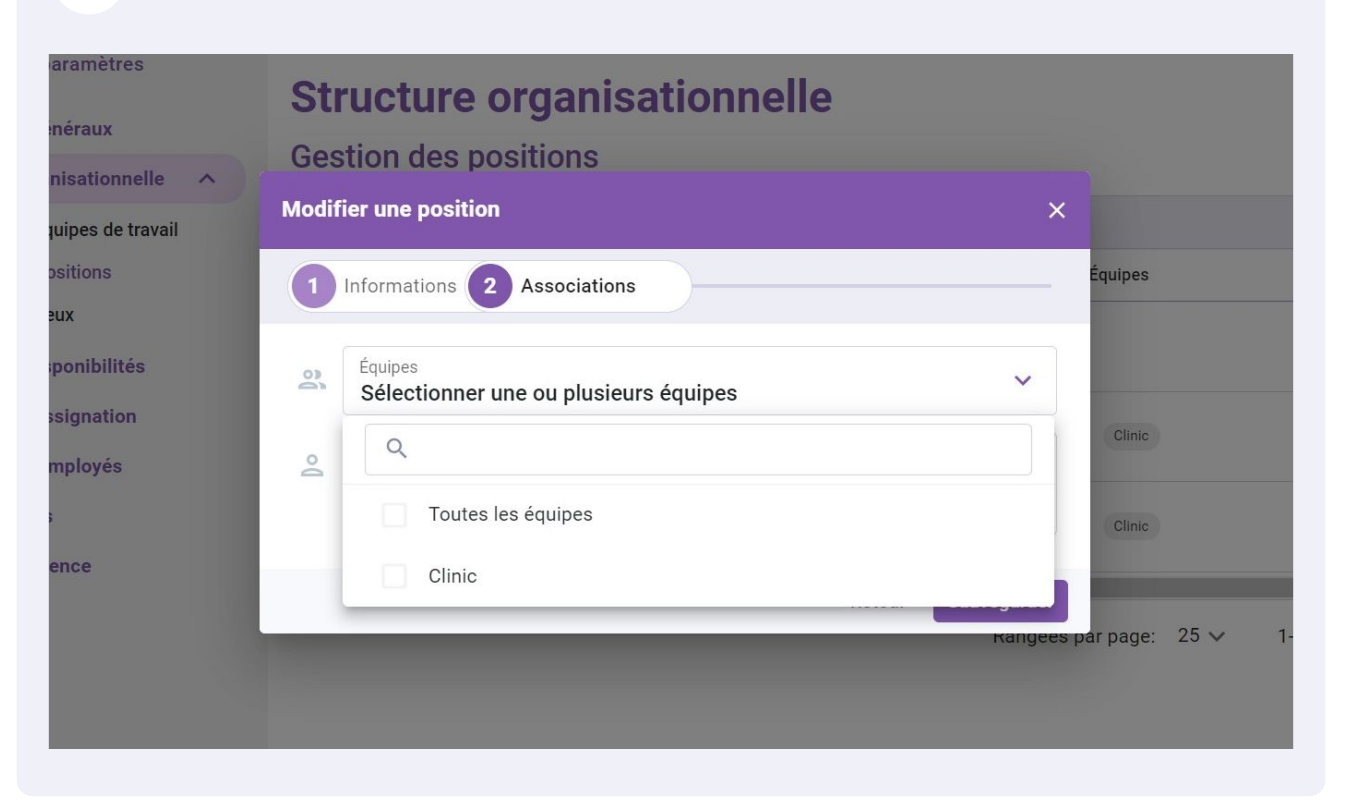

### 10 Cliquez sur le menu déroulant des Membres

| tour aux paramètres<br>mètres généraux                                              | Structure organisationnelle<br>Gestion des positions  |
|-------------------------------------------------------------------------------------|-------------------------------------------------------|
| isions et équipes de travail<br>ation des positions<br>ation des lieux              | Modifier une position ×<br>Équipes                    |
| aires et disponibilités<br>ation et assignation<br>dilité des employés<br>et congés |                                                       |
| ps et présence<br>uration<br>grations                                               | Retour Sauvegarder<br>Rangées par page: 25 ∨ 1-9 de 9 |

9

#### **11** Sélectionnez le ou les employés de votre choix

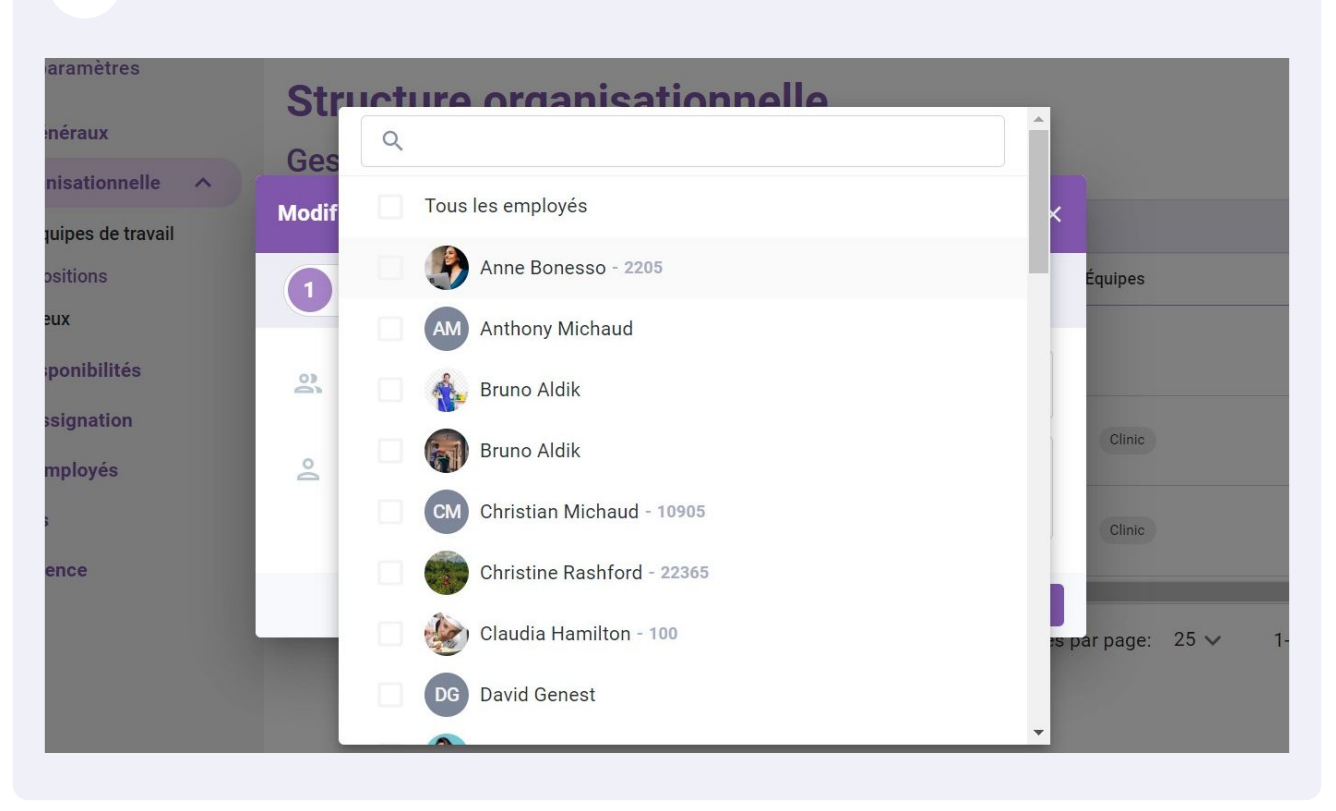

#### Appuyez sur Sauvegarder

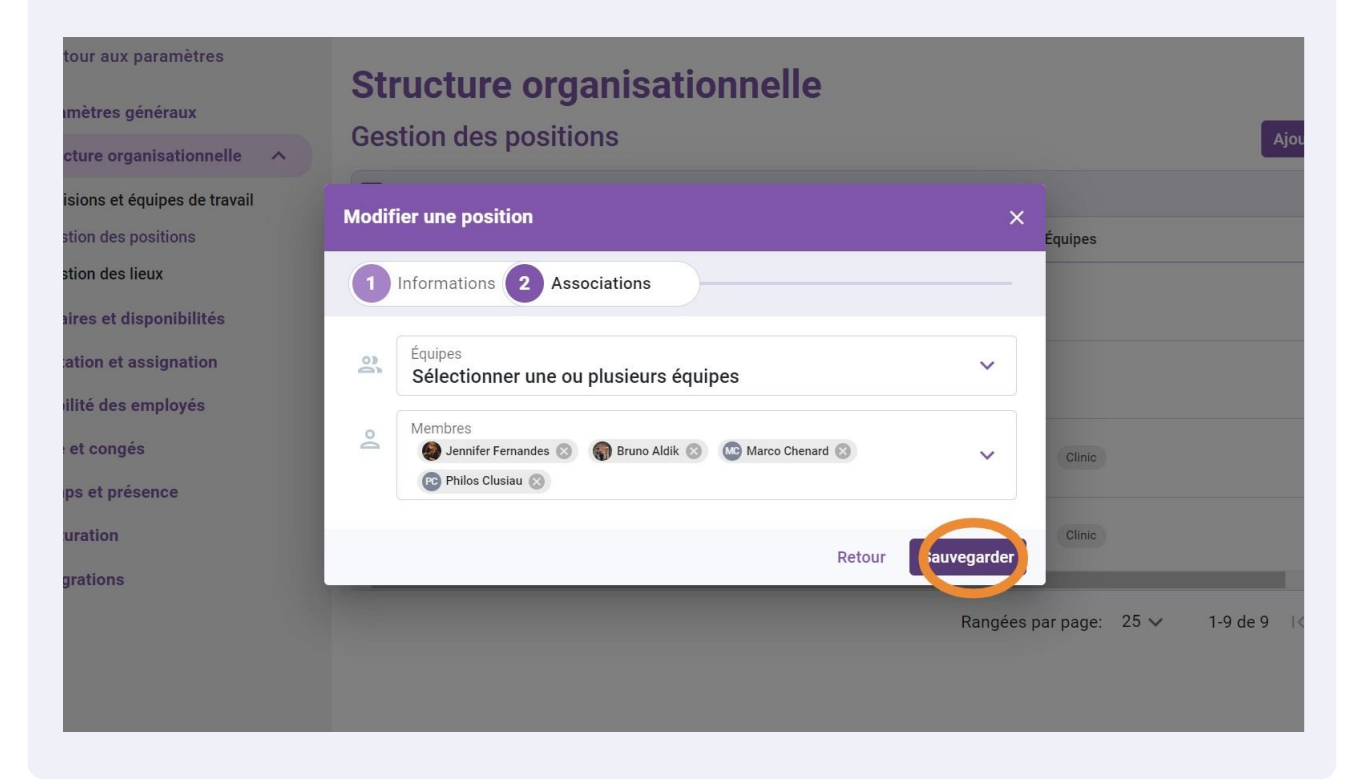

Cliquez sur les trois points situés à l'extrémité de la position à archiver

| elle    | Structu<br>Gestion d | <b>ire organisati</b><br>es positions | onnelle     |       |               |      | A        | \jouter un | e pos       | sition |
|---------|----------------------|---------------------------------------|-------------|-------|---------------|------|----------|------------|-------------|--------|
| travail |                      |                                       |             |       |               |      |          |            | Q           | ⊉      |
|         | Couleur              | Nom                                   | Abréviation | Code  | Équipes       |      |          |            |             | ^      |
| ès      |                      | Cafeteria                             | caf         | 20    |               |      |          | 12         |             |        |
| n       |                      | Clerk                                 |             |       |               |      |          | 1          | 0<br>0<br>0 |        |
|         |                      | Logistic Coordinator                  |             | YOUTH | Clinic        |      |          | 11         | 0<br>0<br>0 |        |
|         |                      | Nurse                                 |             | NURS  | Clinic        |      |          | 1          |             | •      |
|         | 4                    |                                       |             | Range | ées par page: | 25 🗸 | 1-9 de 9 | < <        | >           | >1     |

## Cliquez sur Archiver la position

## Structure organisationnelle

| _       |                      |             |       |                                                                                  |       |          |
|---------|----------------------|-------------|-------|----------------------------------------------------------------------------------|-------|----------|
|         |                      |             |       |                                                                                  | Q     | <u>1</u> |
| Couleur | Nom                  | Abréviation | Code  | Équipes                                                                          |       |          |
|         | Cafeteria            | caf         | 20    |                                                                                  | / :   |          |
|         | Clerk                |             |       | Associer à des équipes ou des employés<br>Retirer de des équipes ou des employés |       |          |
|         | Logistic Coordinator |             | YOUTH | Archiver la position                                                             | -     |          |
|         | Nurse                |             | NURS  | Clinic                                                                           | 1:    |          |
|         |                      |             | Rangé | ées par page: 25 🗸 1-9 de 9                                                      | < < > | >1       |

## Appuyez sur Confirmer

| x paramètres<br>s généraux<br>rganisationnelle 🔨 | Structure organisationnelle<br>Gestion des positions                                                                    |                        | Ajouter une      |
|--------------------------------------------------|----------------------------------------------------------------------------------------------------|------------------------|------------------|
| t équipes de travail<br>s positions              | Confirmer l'action                                                                                                    | Équipes                |                  |
| s lieux<br>disponibilités                        | Êtes-vous sûr de vouloir archiver cette position? Tous les<br>quarts futurs associés à cette position seront supprimés. |                        | 1                |
| t assignation<br>s employés                      | Cette position est utilisée dans:<br>• 0 quart(s) futur(s)                                                              |                        | 1                |
| gés<br>résence                                   | <ul> <li>4 employé(s)</li> <li>0 gestionnaire(s)</li> <li>0 superviseur(s)</li> </ul>                                   | Clinic                 | 1                |
| s                                                | Annuler                                                                                                    | Clinic                 | 1                |
|                                                  |                                                                                                    | Rangées par page: 25 🗸 | 1-9 de 9 🛛 K 🛛 K |